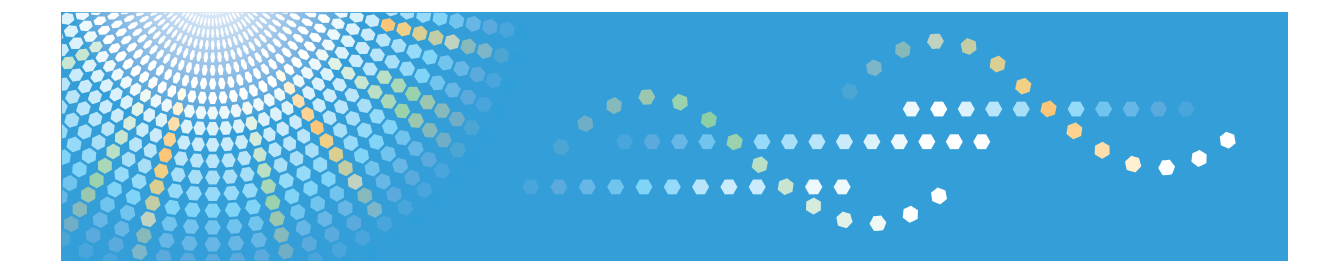

# TotalFlow MR

# Instrucciones de uso Guía de instalación

Antes de empezar

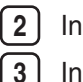

1

Instalación

Inicializar/Apagar

Lea este manual atentamente antes de utilizar este producto y consérvelo a mano para una posterior consulta.

## Introducción

#### Importante

- SEGÚN PERMITAN LAS LEYES APLICABLES:
  - EL FABRICANTE NO ASUME RESPONSABILIDAD ALGUNA POR EL RESULTADO DEL FUNCIONAMIENTO DE ESTA APLICACIÓN O POR EL USO DE ESTE DOCUMENTO.
  - EL FABRICANTE NO ASUME RESPONSABILIDAD ALGUNA POR LOS DAÑOS O PÉRDIDA DE DOCUMENTOS O DATOS COMO CONSECUENCIA DEL USO DE ESTA APLICACIÓN.
  - EL FABRICANTE NO SERÁ RESPONSABLE ANTE EL USUARIO DE NINGÚN DAÑO CONSECUENCIAL, INDIRECTO O FORTUITO (INCLUIDOS, DE FORMA NO EXCLUYENTE, LOS DAÑOS POR PÉRDIDAS DE BENEFICIOS, INTERRUPCIÓN EN EL NEGOCIO O PÉRDIDA DE INFORMACIÓN DE LA EMPRESA) PROVOCADO POR EL FALLO DE ESTA APLICACIÓN O LA PÉRDIDA DE DOCUMENTOS O DATOS, NI DE CUALQUIER OTRO DAÑO DERIVADO DEL USO DE ESTA APLICACIÓN SI EL FABRICANTE ADVIRTIÓ DE LA POSIBILIDAD DE DICHOS DAÑOS.
  - NO RETIRE NI INTRODUZCA NINGÚN DISCO O CLAVE DE LICENCIA (DISPOSITIVO DE SEGURIDAD) DURANTE EL FUNCIONAMIENTO DE LA APLICACIÓN.

## Consideraciones sobre esta guía

- Parte de las ilustraciones o explicaciones de esta guía pueden diferir ligeramente de su aplicación debido a mejoras o modificaciones de la misma.
- El contenido de este documento está sujeto a cambios sin previo aviso.
- Se prohíbe la duplicación, réplica, reproducción (por cualquier método), modificación o cita de cualquier parte del presente documento sin el consentimiento previo del fabricante.
- Es posible que cualquier documento o dato almacenado en el ordenador resulte dañado o se pierda por errores del usuario durante un error de funcionamiento o de la aplicación. Asegúrese de guardar copias de seguridad de toda la información importante de antemano. Asegúrese de realizar de antemano una copia de seguridad de todos los datos importantes. Se deben copiar o realizar una copia de seguridad de los datos y documentos importantes. Además, el cliente es responsable de las medidas de protección frente a virus y gusanos informáticos y otro software dañino.

# Guías para esta aplicación

Tiene a su disposición las siguientes guías sobre la aplicación:

#### Manuales de instrucciones

Se incluyen estos dos tipos de manuales de instrucciones:

#### • Guía de instalación (esta guía: impresa/HTML/PDF)

En esta guía se explican los procedimientos de instalación e inicialización, así como los ajustes necesarios para poder utilizar esta aplicación.

#### • Guía de usuario (HTML/PDF)

En esta guía se explican las funciones y operaciones básicas de esta aplicación.

Esta guía también incluye lecciones prácticas con archivos de ejemplo que le ayudarán a entender mejor las operaciones básicas de esta aplicación.

#### Ayuda

En la ayuda se utilizan globos explicativos con información sobre los diferentes ajustes, sus valores y cómo configurarlos. En esta guía, este tipo de ayuda se denomina "globo de ayuda en pantalla".

#### 🖖 Nota

- Para poder ver los manuales en formato html, deberá tener un navegador Web instalado. Navegador recomendado:
  - Internet Explorer 6 SP3 o superior
- Para poder ver los manuales como archivos PDF, debe tener instalado Adobe<sup>®</sup> Acrobat<sup>®</sup> Reader<sup>®</sup>/Adobe Reader.

# Cómo leer la documentación

#### Antes de utilizar esta aplicación

Este manual contiene instrucciones y notas sobre el funcionamiento y el uso de esta aplicación. Antes de utilizar la aplicación, lea este manual detenidamente y en su totalidad para garantizar un correcto funcionamiento. Tenga este manual a mano para consultas rápidas.

## Cómo utilizar los manuales y la ayuda

Utilice los manuales de instrucciones (Guía de instalación y Guía de usuario) y los archivos de ayuda (globo de ayuda) según sus necesidades.

Para obtener información sobre las funciones y operaciones básicas de esta aplicación:

Consulte los manuales de instrucciones.

Para obtener información sobre la configuración de los ajustes en pantalla, la entrada correcta, etc.

Consulte el globo de ayuda en pantalla.

# Visualización de los manuales de instrucciones (Guía de instalación y Guía de usuario)

Siga estos procedimientos para ver los manuales de instrucciones (HTML/PDF).

Los manuales de instrucciones en formato HTML y PDF ofrecen las mismas descripciones.

#### Visualización de los manuales HTML

Inicie la aplicación y seleccione [Ayuda TotalFlow MR] en el menú [Ayuda].

|                  | Total                                                                                                    | <b>Flow</b>                                                                                          | MR                                                          |                                                                 |                                                                                        |                                                                           |
|------------------|----------------------------------------------------------------------------------------------------|----------------------------------------------------------------------------------------------------|-------------------------------------------------------------|-----------------------------------------------------------------|----------------------------------------------------------------------------------------|---------------------------------------------------------------------------|
| 🔒 🟦 Manuales     |                                                                                                    |                                                                                                    |                                                             | I                                                               | Buscar                                                                                 | 🌆 Configuración   😰                                                       |
| Página de inicio |                                                                                                    |                                                                                                    |                                                             |                                                                 |                                                                                        |                                                                           |
|                  | <ul> <li>Guía de insta<br/>En esta guía se en<br/>producto.</li> <li>Guía de usua<br/>En esta guía se en<br/>prácticas con are</li> </ul> | lación 🖘<br>cplican los procedimien<br>río 🏷<br>tplican las funciones dis<br>hivos de ejemplo que le | itos de instalació:<br>sponíbles en esta<br>ayudarán a ente | n e inicialización,<br>aplicación y las o<br>nder mejor las ope | así como los ajustes neces<br>peraciones básicas. Esta g<br>raciones básicas de esta a | arios para poder utilmar el<br>ufa también incluye lecciones<br>plicación |
|                  | Copyright © 2011                                                                                                    |                                                                                                    |                                                             | 1                                                               |                                                                                        |                                                                           |

#### Visualización de manuales PDF

Haga clic en [Inicio], [Todos los programas] > [TotalFlow MR] y, a continuación, en [Guía de instalación] o [Guía de usuario].

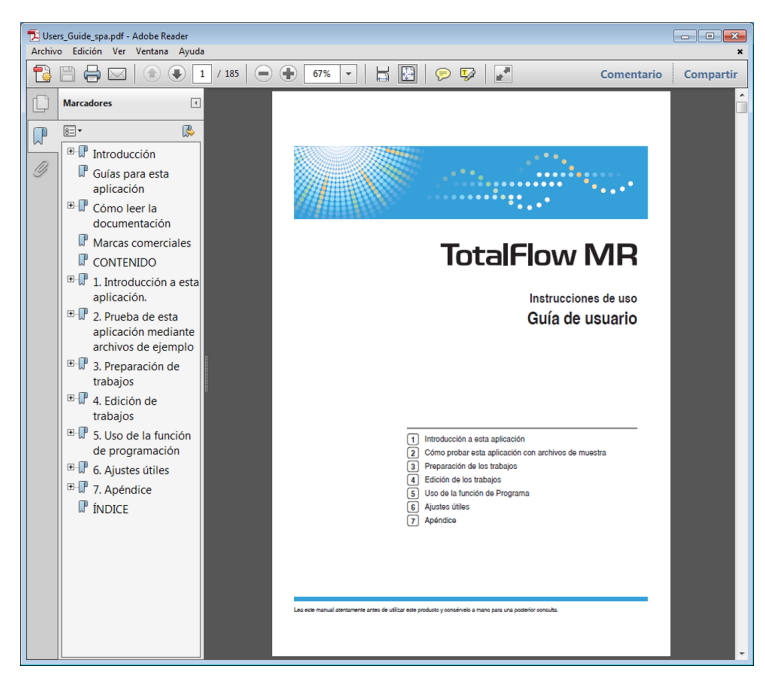

## Visualización del globo de ayuda

Al hacer clic en el botón 2, se muestra la ayuda de dicho elemento dentro de un globo. Si hace clic en Buscar más] dentro del globo, se muestra la página relacionada en el manual HTML.

| TotalFlow MR                                                                                                    |                         |                                                                                                    |                                                     |             |             |
|----------------------------------------------------------------------------------------------------|-------------------------|----------------------------------------------------------------------------------------------------|-----------------------------------------------------|-------------|-------------|
| archivo Visualizar Configuración /                                                                                              | Ayuda                   |                                                                                                    |                                                     |             |             |
| Abrir trabajo Crear nuevo                                                                                                    | trabajo                 |                                                                                                    |                                                     |             |             |
| Seleccionar archivo original                                                                                                    |                         |                                                                                                    |                                                     |             |             |
| Vombre                                                                                                    |                         |                                                                                                    | Tamaño                                              | Tipo        | Actualizado |
| Hotfelder     MRData     MRData     PrerLogs     Program Files     Users     Windows     Windsor-MR_rel     Escanear originales |                         | And                                                                                                    | ir archivo                                          |             |             |
|                                                                                                    | Archivo(s) que abrir co | omo trabajo                                                                                                    |                                                     |             |             |
|                                                                                                    |                         | Select program<br>Select the check box to se<br>program when creating a 1<br>Printer, Imposition/Paper<br>Original, Edit Header/Foot<br>Finishimo, Output Type set<br>preset in programs. | lect a<br>new job.<br>fype, Edit<br>er,<br>ting are | seleccprogr | Actualizado |

## Símbolos

Los siguientes símbolos se utilizan en el manual para ayudarle a identificar rápidamente el contenido.

## Comportante (

Este símbolo indica los puntos a los que debe prestar atención cuando utilice la aplicación. Asegúrese de leer estas explicaciones.

### Vota

Este símbolo indica información adicional que puede resultar útil, pero no es esencial para finalizar una tarea.

## Referencia

Este símbolo indica dónde puede encontrar más información relevante.

## []

Estos símbolos hacen referencia al nombre de pantallas, menús, ajustes y botones.

## Marcas comerciales

Adobe, Acrobat, Reader, Air, Flash, Distiller y Photoshop son marcas comerciales o marcas comerciales registradas de Adobe Systems Incorporated en Estados Unidos y en otros países.

Microsoft<sup>®</sup>, Windows<sup>®</sup>, Windows Server<sup>®</sup>, Windows Vista<sup>®</sup>, Excel<sup>®</sup>, PowerPoint<sup>®</sup> e Internet Explorer<sup>®</sup> son marcas comerciales registradas o marcas comerciales de Microsoft Corporation en Estados Unidos y en otros países.

Los nombres correctos de los sistemas operativos de Windows son los siguientes:

- Los nombres de producto de Windows XP son los siguientes: Microsoft<sup>®</sup> Windows<sup>®</sup> XP Professional Microsoft<sup>®</sup> Windows<sup>®</sup> XP Home Edition
- Los nombres de producto de Windows Vista son los siguientes: Microsoft<sup>®</sup> Windows Vista<sup>®</sup> Ultimate

Microsoft<sup>®</sup> Windows Vista<sup>®</sup> Business

Microsoft<sup>®</sup> Windows Vista<sup>®</sup> Home Premium

Microsoft<sup>®</sup> Windows Vista<sup>®</sup> Home Basic

Microsoft<sup>®</sup> Windows Vista<sup>®</sup> Enterprise

- Los nombres de productos de Windows 7 son los siguientes: Microsoft<sup>®</sup> Windows<sup>®</sup> 7 Ultimate Microsoft<sup>®</sup> Windows<sup>®</sup> 7 Professional Microsoft<sup>®</sup> Windows<sup>®</sup> 7 Home Premium Microsoft<sup>®</sup> Windows<sup>®</sup> 7 Enterprise
- Los nombres de producto de Windows Server 2003 son los siguientes: Microsoft<sup>®</sup> Windows Server<sup>®</sup> 2003 Standard Edition Microsoft<sup>®</sup> Windows Server<sup>®</sup> 2003 Enterprise Edition
- Los nombres de producto de Windows Server 2003 R2 son los siguientes: Microsoft<sup>®</sup> Windows Server<sup>®</sup> 2003 R2 Standard Edition Microsoft<sup>®</sup> Windows Server<sup>®</sup> 2003 R2 Enterprise Edition
- Los nombres de producto de Windows Server 2008 son los siguientes: Microsoft<sup>®</sup> Windows Server<sup>®</sup> 2008 Standard Microsoft<sup>®</sup> Windows Server<sup>®</sup> 2008 Enterprise
- Los nombres de producto de Windows Server 2008 R2 son los siguientes: Microsoft<sup>®</sup> Windows Server<sup>®</sup> 2008 R2 Standard Microsoft<sup>®</sup> Windows Server<sup>®</sup> 2008 R2 Enterprise

El nombre propio de Internet Explorer 6 es Microsoft Internet Explorer 6.

Los restantes nombres de producto que se utilizan en este manual aparecen sólo a efectos de identificación y pueden ser marcas comerciales de sus respectivas empresas. Renunciamos a cualquier derecho sobre estas marcas.

# CONTENIDO

| Introducción                                                        | 1  |
|---------------------------------------------------------------------|----|
| Importante                                                          | 1  |
| Consideraciones sobre esta guía                                     | 1  |
| Guías para esta aplicación                                          | 2  |
| Cómo leer la documentación                                          | 3  |
| Antes de utilizar esta aplicación                                   | 3  |
| Cómo utilizar los manuales y la ayuda                               | 3  |
| Símbolos                                                            | 5  |
| Marcas comerciales                                                  | 6  |
| 1. Antes de empezar                                                 |    |
| Diagrama de flujo de la instalación                                 | 9  |
| Requisitos del equipo                                               | 10 |
| 2. Instalación                                                      |    |
| Instalación de la aplicación principal y los programas relacionados | 13 |
| Instalación de la aplicación principal                              | 13 |
| Instalación del driver TotalFlow PDF                                | 16 |
| Instalación de Adobe AIR                                            | 17 |
| Desinstalación                                                      |    |
| Desinstalación de la aplicación principal                           | 19 |
| Desinstalación de Adobe AIR                                         |    |
| Desinstalación manual del driver TotalFlow PDF                      |    |
| 3. Inicializar/Apagar                                               |    |
| Inicializar                                                         |    |
| Preparación                                                         |    |
| Procedimiento de inicialización                                     |    |
| Apagar                                                              | 24 |
| ÍNDICE                                                              | 25 |

# 1. Antes de empezar

En este capítulo se explica el flujo de instalación y los requisitos del equipo para esta aplicación Lea este capítulo detenidamente antes de instalar la aplicación.

# Diagrama de flujo de la instalación

Siga este orden para instalar la aplicación:

| Paso 1 | Compruebe el entorno operativo.                                                                                                    | Pág.10<br>"Requisitos del<br>equipo"                                                        |
|--------|----------------------------------------------------------------------------------------------------|---------------------------------------------------------------------------------------------|
| Paso 2 | <ul> <li>Instale la aplicación necesaria.</li> <li>1. Aplicación principal</li> <li>2. Driver TotalFlow PDF</li> <li>3. Adobe AIR<sup>®</sup></li> <li>• Nota</li> <li>• La primera vez que instale la aplicación, puede instalar todas las aplicaciones necesarias en varios pasos secuenciales.</li> <li>• Tras la instalación inicial, puede instalar las aplicaciones de una en una, según proceda.</li> </ul> | Pág.13<br>"Instalación de<br>la aplicación<br>principal y los<br>programas<br>relacionados" |
| Paso 3 | <ol> <li>Inicie la aplicación principal y configure los ajustes necesarios.</li> <li>1. Inserte la clave de licencia (dispositivo de seguridad)<br/>(denominado "dispositivo de seguridad" abajo).</li> <li>2. Inicie la aplicación principal.</li> <li>3. Registre las impresoras.</li> </ol>                                                                                                    | Pág.21<br>"Inicializar"                                                                     |

# Requisitos del equipo

Para ejecutar esta aplicación, su equipo debe cumplir los requisitos siguientes. Antes de proceder con la instalación, compruebe que el equipo cumple todos los requisitos.

| Elemento          | Requisitos                                                                                                    |
|-------------------|----------------------------------------------------------------------------------------------------|
| Equipo            | <ul> <li>CPU: se recomienda una capacidad 3 GHz o superior (mínimo, 2 GHz)</li> <li>Memoria principal: se recomienda una capacidad de 3 GB o</li> </ul> |
|                   | superior (minimo, 2 GB)                                                                                                    |
| Disco duro        | Área del programa: 500 MB                                                                                                    |
|                   | • Es recomendable contar con un mínimo de 10 GB de espacio libre.                                                                                       |
| Puerto USB        | Necesario para conectar el dispositivo de seguridad que se incluye con<br>esta aplicación<br>• LISB 1 1/2 0                                             |
|                   |                                                                                                    |
| Pantalla          | Se recomienda una resolución de 1280 x 1024 píxeles o superior<br>(mínimo, 1024 x 768 píxeles)                                                          |
| Sistema operativo | Windows XP Home Edition/Professional SP3                                                                                                    |
|                   | <ul> <li>Windows Vista Home Basic/Home Premium/Business/Enterprise/<br/>Ultimate SP2</li> </ul>                                                         |
|                   | <ul> <li>Windows 7 Home Premium/Professional/Enterprise/Ultimate</li> </ul>                                                                             |
|                   | • Windows Server 2003 Standard Edition/Enterprise Edition SP2                                                                                           |
|                   | • Windows Server 2003 R2 Standard Edition/Enterprise Edition SP2                                                                                        |
|                   | Windows Server 2008 Standard/Enterprise SP2                                                                                                    |
|                   | <ul> <li>Windows Server 2008 R2 Standard/Enterprise</li> </ul>                                                                                          |
|                   | ♥Nota                                                                                                    |
|                   | <ul> <li>En sistemas operativos de 64 bits, esta aplicación solo se puede<br/>utilizar en el modo de 32 bits.</li> </ul>                                |
| Idiomas admitidos | Neerlandés, inglés, francés, alemán, italiano, español                                                                                                  |
| Red               | <ul> <li>Adaptador Ethernet LAN (al menos 100 Mbps, se recomienda una conexión LAN por cable)</li> <li>Protocolo TCP/IP (IPv4)</li> </ul>               |

| Elemento                              | Requisitos                                                                                                    |
|---------------------------------------|----------------------------------------------------------------------------------------------------|
| Aplicaciones asociadas                | Si utiliza los tipos de archivo que se indican a continuación, instale las<br>aplicaciones complementarias necesarias antes de instalar esta aplicación. |
|                                       | Archivos de Microsoft Office (Word/Excel/PowerPoint)                                                                                                    |
|                                       | <ul> <li>Adobe Acrobat 8/9 (es necesario instalar Adobe PDF)</li> </ul>                                                                                  |
|                                       | Microsoft Office Word 2003 SP3/2007 SP2/2010                                                                                                    |
|                                       | Microsoft Office Excel 2003 SP3/2007 SP2/2010                                                                                                    |
|                                       | Microsoft Office PowerPoint 2003 SP3/2007 SP2/2010                                                                                                    |
|                                       | Archivos PS/EPS                                                                                                    |
|                                       | <ul> <li>Adobe Acrobat 8/9 (es necesario instalar Acrobat Distiller<sup>®</sup>)</li> </ul>                                                              |
| Impresoras y escáneres<br>compatibles | Para obtener información sobre las impresoras y los escáneres<br>compatibles con esta aplicación, consulte el archivo Léame.                             |

1. Antes de empezar

# 2. Instalación

En este capítulo se explica cómo instalar y desinstalar la aplicación principal y los programas relacionados que incluye.

# Instalación de la aplicación principal y los programas relacionados

Para utilizar esta aplicación, debe instalar la aplicación y los programas relacionados que se indican a continuación:

• Aplicación principal

Aplicación básica para esta aplicación.

• Driver TotalFlow PDF

El driver TotalFlow PDF es necesario para utilizar documentos de Microsoft Office (Word/Excel/ PowerPoint) con esta aplicación. Cuando se cargan documentos de Microsoft Office en esta aplicación, este driver convierte los documentos al formato PDF.

Adobe AIR

Adobe AIR es un entorno de tiempo de ejecución basado en Flash<sup>®</sup> para aplicaciones de escritorio. Este programa es necesario para ejecutar la aplicación.

#### 🔁 Importante

- Si necesita Adobe Acrobat (no incluido) para su flujo de trabajo, asegúrese de que está instalado antes de proceder con la instalación de esta aplicación.
- Para cambiar el idioma de la pantalla de esta aplicación después de instalarla, desinstálela y vuelva a instalarla.

#### Instalación de la aplicación principal

#### 🔁 Importante

• Para instalar esta aplicación, utilice una cuenta que tenga privilegios de administrador. Asegúrese de que inicia sesión en una cuenta de administrador antes de proceder con la instalación.

Utilice el siguiente procedimiento para instalar la aplicación principal.

1. Introduzca el disco de instalación de esta aplicación en el equipo.

Si se abre la ventana Reproducción automática, seleccione [Instalar o ejecutar el programa].

Si aparece la pantalla de control de cuentas de usuario, realice una de las siguientes operaciones, en función del nivel de permisos de su cuenta:

• Si tiene permisos de administrador, haga clic en [Permitir].

- Si solo tiene permisos generales, escriba la contraseña de una cuenta de administrador y haga clic en [Sí].
- 2. En la pantalla de instalación, haga clic en [TotalFlow MR].

| Adobe AIR                                                        | Configuración TotalFlow MR                  |                     |
|------------------------------------------------------------------|---------------------------------------------|---------------------|
| e instalará Adobe AIR.                                           | TotalFlow MR                                |                     |
| TotalRow MR  Cer esto primero Ee instalará Adobe AIR.  Adobe AIR | Seleccione el software que vaya a instalar. |                     |
| TotalRow MR Cer esto primero<br>de instalará Adobe AIR.          | Terrar MP as installed                      |                     |
| ie instalará Adobe AIR.                                          | TotalRow MR                                 | Leer esto primero   |
| Adobe AIR                                                        | Se instalará Adobe AIR.                     | Guía de instalación |
|                                                                  | Adobe AIR                                   |                     |
|                                                                  | Se instalará Adobe AIR.                     |                     |
|                                                                  |                                             |                     |
|                                                                  |                                             |                     |
|                                                                  |                                             | Corr                |

- 3. Seleccione un idioma para la interfaz y haga clic en [OK].
- 4. Haga clic en [Siguiente].
- Seleccione "Acepto los términos del Acuerdo de Licencia de Software" y, a continuación, haga clic en [Siguiente].

Si no acepta el acuerdo de licencia, se interrumpirá la instalación.

6. Introduzca [Nombre de usuario] y [Nombre de empresa], y haga clic en [Siguiente].

 Especifique la carpeta donde desea instalar la aplicación principal y la carpeta donde desea guardar los datos que cree esta aplicación; a continuación, haga clic en [Siguiente].

| 🚺 Instalar - TotalFlow MR                      |                                |
|------------------------------------------------|--------------------------------|
|                                                |                                |
|                                                |                                |
|                                                |                                |
|                                                |                                |
|                                                |                                |
| Carneta de destino donde instalar el programa: |                                |
| C: Program Files TotalFlow MR                  | Examinar                       |
|                                                |                                |
|                                                |                                |
| E Carpeta de datos:                            |                                |
| C: WRData                                      | Examinar                       |
|                                                |                                |
|                                                |                                |
|                                                |                                |
|                                                |                                |
|                                                |                                |
|                                                |                                |
|                                                | 🕞 Atrás 🜍 Siguiente 😣 Cancelar |
|                                                |                                |

Defina los privilegios de acceso de la carpeta de datos de modo que los usuarios de la aplicación puedan acceder a ella. Para obtener información sobre la configuración de los privilegios de acceso, consulte los archivos de ayuda de Windows.

Puede especificar discos extraíbles y carpetas de red como carpeta de datos.

8. Escriba el número de puerto de Tomcat y, a continuación, haga clic en [Siguiente].

Por lo general, puede dejar el número de puerto predeterminado: "8080".

Si ya hay otra aplicación utilizando el puerto "8080", especifique un número de puerto libre.

Póngase en contacto con el administrador del sistema para obtener información sobre el número de puerto.

| 🎼 Instalar - TotalFlow MR                 | - • •    |
|-------------------------------------------|----------|
| Introducir número de puerto               |          |
| Introduzca el número de puerto de Tomcat. |          |
| Número de puerto: 6080                    |          |
|                                           |          |
|                                           |          |
|                                           |          |
| Atrás Siguiente                           | Cancelar |

9. Compruebe la configuración y, a continuación, haga clic en [Siguiente].

Comenzará el proceso de instalación.

Instalación nueva

Cuando termina la instalación de la aplicación principal, aparece la ventana de instalación del driver TotalFlow PDF. Proceda con la instalación del driver.

• Sobrescriba la instalación/actualización

Cuando se haya copiado el archivo, aparecerá la pantalla de finalización de la instalación. Haga clic en [Cerrar]. La instalación finalizará. Para instalar el driver TotalFlow PDF, utilice el menú [Inicio] de Windows.

Si aparece una ventana donde se le indica que reinicie el equipo, haga clic en [Sí] para reiniciar el equipo.

#### Referencia

 Para más información sobre la instalación del driver TotalFlow PDF, consulte Pág. 16 "Instalación del driver TotalFlow PDF".

## Instalación del driver TotalFlow PDF

#### 🔁 Importante

- Para instalar esta aplicación, utilice una cuenta que tenga privilegios de administrador. Asegúrese de que inicia sesión en una cuenta de administrador antes de proceder con la instalación.
- El driver TotalFlow PDF solo se puede instalar si Adobe Acrobat ya está instalado en el equipo.

Siga uno de estos procedimientos para instalar el controlador TotalFlow PDF.

Para instalar el driver TotalFlow PDF inmediatamente después de la aplicación principal (instalación nueva):

 En la pantalla de instalación del driver TotalFlow PDF, seleccione la casilla de verificación [Instalar ahora] y haga clic en [Siguiente].

| S Instalar - TotalFlow MR                                                                                     | - • •     |
|----------------------------------------------------------------------------------------------------|-----------|
| Instalación del driver TotalFlow PDF                                                                          |           |
|                                                                                                    |           |
| TotalFlow PDF Driver se puede instalar.                                                                       |           |
| Puede hacerlo más tarde desde el menú de Inicio de Windows.                                                   |           |
| El driver TotalFlow PDF debe instalarse antes de que se añada un archivo Office a un trabajo en TotalFlow MR. |           |
| Adobe Acrobat debe estar instalado antes de configurar el driver.                                             |           |
| V Instalar ahora                                                                                              |           |
|                                                                                                    |           |
|                                                                                                    |           |
|                                                                                                    |           |
|                                                                                                    |           |
|                                                                                                    |           |
|                                                                                                    |           |
|                                                                                                    |           |
|                                                                                                    |           |
|                                                                                                    |           |
|                                                                                                    | Siguiente |
|                                                                                                    |           |

2. Cuando la instalación haya finalizado, haga clic en [OK].

Aparecerá la pantalla de instalación de Adobe AIR. Continúe con la instalación.

#### 🖪 Referencia 🕽

 Si desea obtener información sobre cómo instalar Adobe Air, consulte Pág.17 "Instalación de Adobe AIR".

#### Para instalar el driver TotalFlow PDF de forma independiente desde el menú [Inicio] de Windows:

- Haga clic en [Inicio], seleccione [Todos los programas] y, a continuación, seleccione [TotalFlow MR].
- 2. Seleccione [Instalación del driver TotalFlow PDF].
- 3. Seleccione [Aceptar].
- 4. Cuando la instalación haya finalizado, haga clic en [OK].

#### Precauciones tras la instalación del controlador TotalFlow PDF

- No cambie los ajustes ni el nombre del driver TotalFlow PDF.
- Si tiene que cambiar la versión de Adobe Acrobat a una versión anterior o posterior, también tendrá que reinstalar el driver TotalFlow PDF. Para hacerlo, elimine el driver TotalFlow PDF manualmente y, a continuación, cambie la versión de Adobe Acrobat por una versión anterior o posterior. Después, reinstale el driver TotalFlow PDF desde el menú [Inicio] de Windows.
- Si desinstala Adobe Acrobat, el driver TotalFlow PDF no funcionará y tendrá que eliminarlo de forma manual.

#### 🖪 Referencia 🔵

Para obtener más información sobre la eliminación del driver TotalFlow PDF, consulte Pág.
 20 "Desinstalación manual del driver TotalFlow PDF".

#### Instalación de Adobe AIR

#### 🔁 Importante

• Para instalar esta aplicación, utilice una cuenta que tenga privilegios de administrador. Antes de iniciar la instalación, asegúrese de que ha iniciado sesión en una cuenta de administrador.

Utilice el siguiente procedimiento para instalar Adobe AIR.

Para instalar Adobe AIR inmediatamente después de la aplicación principal (instalación nueva):

- 1. En la pantalla de instalación de Adobe AIR, haga clic en [Siguiente].
- 2. Haga clic en [Acepto].
- Cuando la instalación esté completa, haga clic en [Finalizar].

Aparecerá la pantalla de instalación de la aplicación completa. Haga clic en [Cerrar].

Si aparece una ventana donde se le indica que reinicie el equipo, haga clic en [Sí] para reiniciar el equipo.

#### Para instalar Adobe Air por separado desde el disco de instalación:

1. Introduzca el disco de instalación de esta aplicación en el equipo.

Si se abre la ventana Reproducción automática, seleccione [Instalar o ejecutar el programa].

Si aparece la pantalla de control de cuentas de usuario, realice una de las siguientes operaciones, en función del nivel de permisos de su cuenta:

- Si tiene permisos de administrador, haga clic en [Permitir].
- Si solo tiene permisos generales, escriba la contraseña de una cuenta de administrador y haga clic en [Sí].
- 2. En la pantalla de instalación, haga clic en [Adobe AIR].
- 3. Haga clic en [Acepto].
- 4. Cuando la instalación esté completa, haga clic en [Finalizar].

2

## Desinstalación

En esta sección se explican los procedimientos de desinstalación de la aplicación principal y Adobe AIR.

🖖 Nota

- El driver TotalFlow PDF se desinstala al mismo tiempo que la aplicación principal.
- Si solo desea eliminar el driver TotalFlow PDF, consulte Pág.20 "Desinstalación manual del driver TotalFlow PDF".

#### Desinstalación de la aplicación principal

El siguiente procedimiento de desinstalación se basa en Windows 7. El procedimiento diferirá ligeramente en función del sistema operativo, pero los pasos básicos son iguales para todos los sistemas.

- Haga clic en [Inicio] y, a continuación, seleccione [Desinstalar un programa] en [Panel de control].
- Haga clic con el botón derecho del ratón en [TotalFlow MR] y, a continuación, haga clic en [Desinstalar o cambiar].
- 3. En la pantalla [Desinstalar], haga lo siguiente:
  - Para desinstalar esta aplicación por completo:

Seleccione la casilla de verificación [Eliminar carpeta de datos al mismo tiempo].

• Si tiene previsto volver a instalar la aplicación y reutilizar los datos (archivo de trabajo) tras la desinstalación:

Anule la selección de la casilla de verificación [Eliminar carpeta de datos al mismo tiempo].

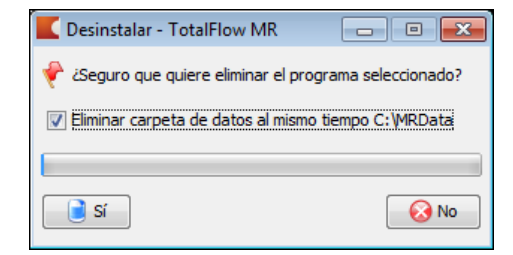

- 4. Haga clic en [Sí].
- 5. Haga clic en [Cerrar].

## Desinstalación de Adobe AIR

#### 🔁 Importante

 No desinstale Adobe AIR si lo está utilizando otra aplicación. Si lo hace, la aplicación no funcionará correctamente.

El siguiente procedimiento de desinstalación se basa en Windows 7. El procedimiento diferirá ligeramente en función del sistema operativo, pero los pasos básicos son iguales para todos los sistemas.

- Haga clic en [Inicio] y, a continuación, seleccione [Desinstalar un programa] en [Panel de control].
- 2. Seleccione [Adobe AIR] y haga clic en [Desinstalar].
- 3. En el cuadro de diálogo de confirmación, haga clic en [Desinstalar].

Se iniciará la desinstalación.

#### Desinstalación manual del driver TotalFlow PDF

El siguiente procedimiento de desinstalación se basa en Windows 7. El procedimiento diferirá ligeramente en función del sistema operativo, pero los pasos básicos son iguales para todos los sistemas.

- 1. Haga clic en [Inicio] y seleccione [Mostrar dispositivos e impresoras].
- 2. Seleccione [TotalFlow PDF] y haga clic en [Eliminar dispositivo].
- 3. En el cuadro de diálogo de confirmación, haga clic en [Sí].

Se eliminará el driver TotalFlow PDF.

# 3. Inicializar/Apagar

En este capítulo se explica cómo inicializar y apagar esta aplicación.

# Inicializar

En esta sección se explican los preparativos necesarios y el procedimiento de inicialización.

## Preparación

Realice los siguientes preparativos antes de iniciar la aplicación:

- Antes de iniciar la aplicación por primera vez, registre una impresora. Compruebe que tanto el equipo como la impresora que va a utilizar están conectados a la red correctamente. Para obtener información sobre las impresoras compatibles con esta aplicación, consulte el archivo Léame. Para obtener información sobre cómo conectar la impresora a una red, consulte la documentación de la impresora.
- Para imprimir trabajos mediante TotalFlow PM, primero debe instalar TotalFlow PM. Para más información, consulte la documentación de TotalFlow PM.
- Si está activado el firewall de Windows, los programas siguientes se bloquearán y es posible que la aplicación no funcione correctamente. Si es así, regístrelos como excepción en el firewall. Para obtener más información sobre el registro de excepciones, consulte la documentación de Windows.
  - {Ruta de instalación de esta aplicación}\svc\jre\bin\java.exe
  - {Ruta de instalación de esta aplicación}\svc\bin\TwainAccessor.exe

Si al instalar la aplicación seleccionó la ruta de instalación predeterminada, {Ruta de instalación de esta aplicación} hace referencia a la carpeta siguiente:

C:\Archivos de programa\TotalFlow MR\

## Procedimiento de inicialización

Siga este procedimiento para iniciar la aplicación.

 Introduzca la clave de licencia (dispositivo de seguridad) que se incluye con esta aplicación en un puerto USB del equipo.

#### 🔂 Importante

 El dispositivo de seguridad es necesario para confirmar la licencia de esta aplicación. Si intenta iniciar esta aplicación sin antes introducir el dispositivo de seguridad, se mostrará un mensaje de error y el programa no se iniciará.

- El dispositivo de seguridad debe estar conectado en todo momento mientras se ejecuta la aplicación. Si retira el dispositivo de seguridad con la aplicación en ejecución, no podrá utilizarla.
- Haga clic en el botón [Inicio], seleccione [Todos los programas] y, a continuación, seleccione [TotalFlow MR].
- 3. Seleccione [TotalFlow MR].

Si no se registró una impresora al iniciar la aplicación por primera vez, aparecerá la pantalla [Gestión impresora]. Vaya al paso 4.

Esta aplicación solo se inicia si ya hay una impresora registrada.

4. En la pantalla [Gestión impresora], haga clic en [Añadir].

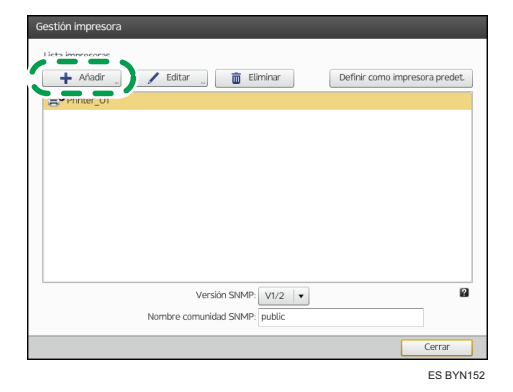

 En la pantalla [Añadir/Editar ajustes personalizados impresora], seleccione [Modo salida datos:] y especifique los diferentes ajustes.

Para obtener información sobre un ajuste específico, consulte el globo de ayuda en pantalla.

| Añadir/Editar ajustes personalizad | los impresora     |          |
|------------------------------------|-------------------|----------|
| Modo salida datos:                 | Protocolo Raw TCP | 2        |
| Dirección IP:                      | 1                 | ?        |
| Número puerto TCP:                 | 9100              |          |
| Nombre impresora personalizado:    |                   |          |
|                                    |                   |          |
|                                    |                   |          |
|                                    |                   |          |
|                                    |                   |          |
|                                    |                   |          |
|                                    |                   |          |
|                                    |                   |          |
|                                    |                   |          |
|                                    |                   |          |
|                                    |                   | Cancelar |

- 6. Haga clic en [Aceptar].
- 7. En la pantalla [Gestión impresora], haga clic en [Cerrar].

Se iniciará la aplicación.

## Vota

- Cuando se haya iniciado la aplicación, puede añadir otras impresoras. Para obtener información sobre el registro de impresoras, consulte la Guía de usuario.
- Para escanear documentos, antes debe registrar un escáner. Para obtener información sobre el registro de escáneres, consulte la Guía de usuario.

# Apagar

Siga este procedimiento para apagar la aplicación.

1. En el menú [Archivo], seleccione [Salir].

La pantalla se cerrará.

#### Vota

- Espere a que la aplicación se haya apagado por completo antes de eliminar el dispositivo de seguridad. Desconecte el dispositivo de seguridad del puerto USB.
- Si utiliza la función de Hot folder, no retire el dispositivo de seguridad.

# ÍNDICE

## Α

| A                      |    |
|------------------------|----|
| Adobe AIR              |    |
| Desinstalación         | 20 |
| Instalación            | 17 |
| Apagar                 | 24 |
| Aplicaciones asociadas | 11 |

## D

| Desinstalación       | 19 |
|----------------------|----|
| Adobe AIR            |    |
| Driver TotalFlow PDF |    |
| Disco duro           | 10 |
| Driver TotalFlow PDF |    |
| Desinstalación       |    |
| Instalación          | 16 |
|                      |    |

## E

| Eliminar carpeta de datos al mismo tiempo19 | 9 |
|---------------------------------------------|---|
| Entorno operativo10                         | С |
| Equipo10                                    | С |
| G                                           |   |

| Globo | de | ayuda4 | ŀ |
|-------|----|--------|---|
|       |    |        |   |

## Ľ

| Idiomas              | 10    |
|----------------------|-------|
| Inicializar          | 21    |
| Instalación          | 9, 13 |
| Adobe AIR            | 17    |
| Driver TotalFlow PDF | 16    |

### Μ

| Manuales de instrucciones<br>Manuales HTML<br>Manuales PDF | 3<br> |
|------------------------------------------------------------|-------|
| Marcas comerciales                                         | 6     |
| Ν                                                          |       |
| Número de puerto                                           | 15    |
| P                                                          |       |
| Pantalla                                                   | 10    |
| Puerto USB                                                 | 10    |
| R                                                          |       |
| Red                                                        | 10    |

| Requisitos del equipo10 | ) |
|-------------------------|---|
| S                       |   |

| Símbolos          | 5  |
|-------------------|----|
| Sistema operativo | 10 |

MEMO

MEMO

MEMO

# TotalFlow MR Instrucciones de uso Guía de instalación

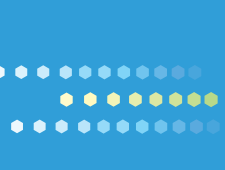

ES ES D561-8515